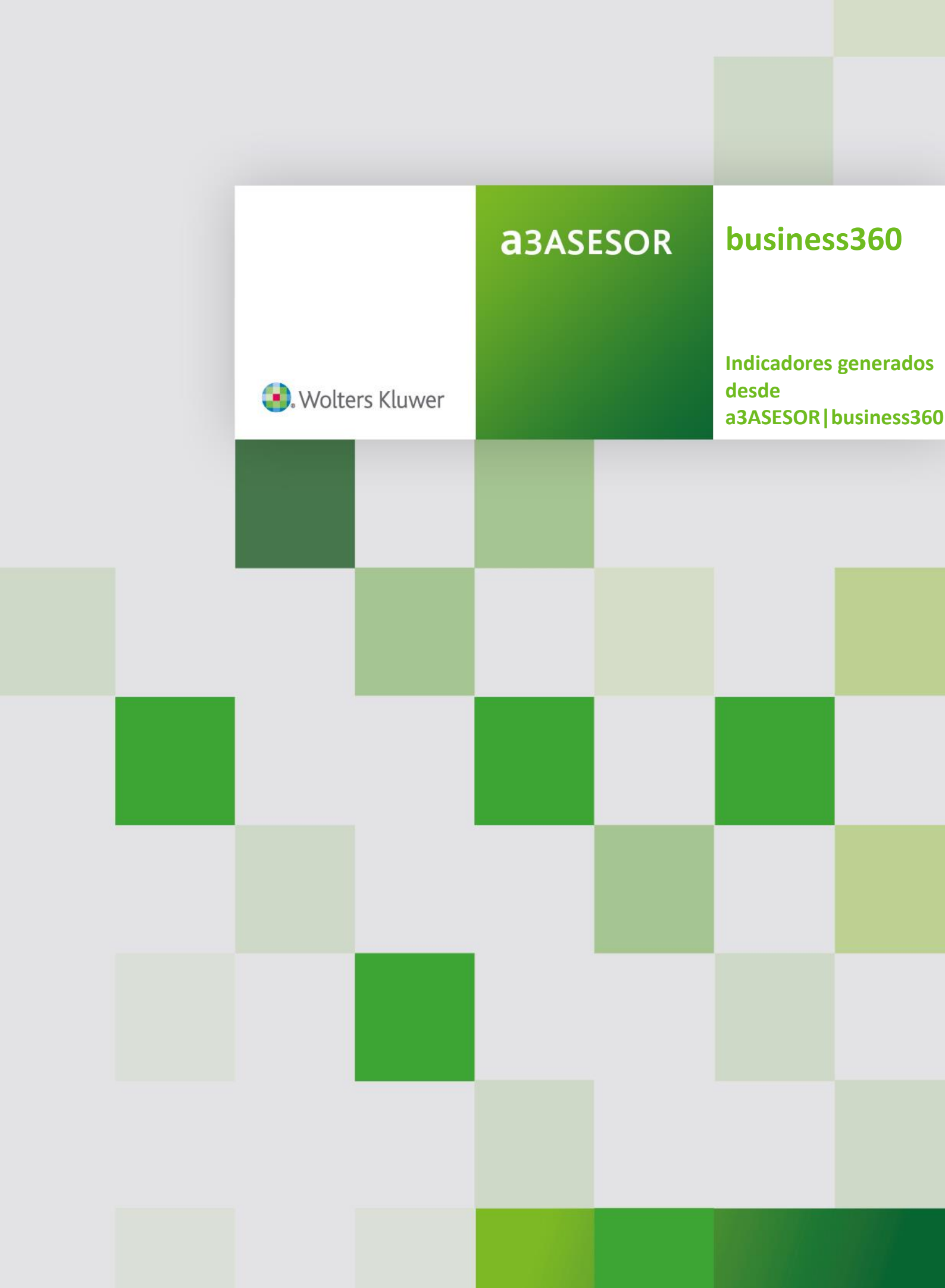

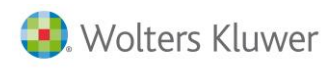

# Sumario

| 1. Introducción                                                       | 4  |
|-----------------------------------------------------------------------|----|
| 2. Generación de Indicadores                                          | 4  |
| 3. Indicadores de a3ASESOR                                            | 5  |
| 4. Contenido de los indicadores                                       | 7  |
| 4.1. Mapeo de usuarios por aplicación                                 | 7  |
| 5. Indicadores a3ASESOR   ren                                         | 8  |
| 5.1. Identificación titular principal                                 | 8  |
| 5.2. Número de modelos generados                                      | 9  |
| 5.3. Elementos, su número y su tipo                                   | 10 |
| 6. Indicadores a3ASESOR   soc                                         | 10 |
| 6.1. Modelos generados del Impuesto de Sociedades                     | 10 |
| 6.2. Tipo de balance y cuenta de pérdidas y ganancias                 | 11 |
| 6.3. Indicadores de características                                   | 12 |
| 6.4. Elementos utilizados                                             | 13 |
| 6.5. Cuentas Anuales generadas                                        | 14 |
| 6.6. Tipo de balance y cuenta de pérdidas y ganancias Cuentas Anuales | 14 |
| 6.7. Características Cuentas Anuales                                  | 15 |
| 7. Indicadores a3ASESOR   eco                                         | 15 |
| 7.1. Número de actividades                                            | 15 |
| 7.2. Marcadores de características                                    | 16 |
| 7.3. Número de comuneros o socios en sociedades civiles               | 17 |
| 7.4. Número de asientos/movimientos                                   | 17 |
| 7.5. Analítica y Tesorería                                            |    |
| 7.6. Ingresos acumulados trimestres de IRPF o de IS                   |    |
| 7.7. Modelos fiscales generados                                       | 19 |
| 7.8. Legalización de libros contables                                 | 19 |
| 7.9. Certificados emitidos de retenciones                             | 20 |
| 7.10. Emisión de cartas del modelo 347                                | 21 |
| 7.11. Número de apuntes                                               | 21 |
| 8. Indicadores a3ASESOR   nom                                         | 22 |
| 8.1. Número de trabajadores en alta                                   | 22 |
| 8.2. Número de trabajadores autónomos                                 | 23 |
| 8.3. Modelo 111 retenciones a cuenta IRPF                             | 23 |
| 8.4. Modelo 190 resumen anual retenciones a cuenta IRPF               | 24 |
| 8.5. Número de contratos realizados en el periodo                     | 24 |
| 8.6. Número de finiquitos realizados en el periodo                    | 25 |
| Indicadores generados desde a3ASESOR   business360 - 2                |    |

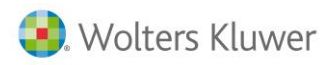

|    | 8.7. Número de encuestas INE            | 25  |
|----|-----------------------------------------|-----|
|    | 8.8. Número de IT's                     | .26 |
|    | 8.9. Modelo 216                         | .26 |
|    | 8.10. Número de trabajadores fijos      | 27  |
|    | 8.11. Número de trabajadores eventuales | 27  |
|    | 8.12. Número de trabajadores becarios   | 28  |
|    | 8.13. Número de prórrogas listadas      | 28  |
|    | 8.14. Número de trabajadores en alta    | 29  |
| 9. | Artículos de producción                 | 29  |
|    |                                         |     |

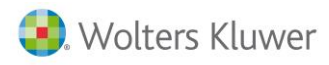

# Indicadores generados desde a3ASESOR|business360

## 1. Introducción

a3ASESOR|business360 permite integrar el trabajo realizado en las aplicaciones de "producción" usadas en el despacho para hacer los trabajos a clientes (a3eco, a3nom, a3ren, a3soc) con los servicios contratados por el cliente.

Aplicando las reglas de negocio que defina el despacho automatiza el proceso de facturación de contratos (cuotas) aplicando los costes de aquellos servicios no contratados por el cliente o que impliquen un exceso entre los consumidos y los contratados que impliquen una facturación adicional al cliente.

# 2. Generación de Indicadores

Los indicadores son los datos atomizados concretos generados en las aplicaciones de producción que usa el despacho (ECO/NOM/SOC/REN). Mediante un proceso definido en a3ASESOR se procede a la exportación de los mismos.

Se pueden catalogar los indicadores de las aplicaciones de dos maneras:

- **Indicadores estadísticos**. La aplicación tiene toda la información necesaria para obtenerlos. Un ejemplo sería el número de trabajadores por empresa, o el número de apuntes por cliente.
- Indicadores de auditoría. Se deben modificar las aplicaciones para registrar determinadas acciones, así como el usuario que las realiza. Un ejemplo sería el número de nóminas listadas por un determinado usuario en un mes en concreto.

El proceso se realiza bajo petición del usuario pudiendo ser generados tantas veces como fuera necesario y el resultado es un fichero con formato de texto plano con nombre "Asebiind.out" ubicado en la carpeta de instalación de a3ASESOR.

El funcionamiento del proceso será el siguiente:

En el momento que se desee, desde A3ASESOR (nivel a3asesor|business) se ejecutará desde **Utilidades** /Generación de indicadores el proceso de recogida de indicadores. Los indicadores se guardarán en el fichero asebiind.dat, ubicado en la carpeta DATOS de a3ASESOR.

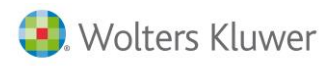

Desde esta ventana se podrá acceder a utilidades en caso de ser necesario.

| A3ASESOR - Solución integral para l                                                                                                    | Despachos Profesionales                                                                                                    |                                                                                                    |
|----------------------------------------------------------------------------------------------------|----------------------------------------------------------------------------------------------------|----------------------------------------------------------------------------------------------------|
| <b>a</b> 3ASESOR                                                                                                    |                                                                                                    |                                                                                                    |
| 🔀 Configuración y Utilidades                                                                                                    |                                                                                                    |                                                                                                    |
| ▶ 3 Datos del Despacho     ∧       ▶ 3 Tablas     ∧       ▶ 3 Confidencialidad     ∧       ♥ 3 Utilidades     ∞       ∞ Julidades     ∞       ∞ Aplicaciones integradas     ∧       ∧ Asistente de integración     ∞       ☆ Revisar clientes con mismo N     ∞       Modificación masiva agrupa     ∞       Eliminación masiva clientes     ∞       ‰ Reorganizar ficheros     ∞       ﷺ Exportar contactos al Outloo | Generación de indicadores       Aplicaciones       Ejercicio     Fecha última generación       IV     a3nom       2016     12/07/2016       IV     a3soc       2015     1       IV     a3ren       2015     1                                                                                                    | Utilidades         ×           Ha seleccionado la aplicación A34BI001.CBL         Visualiza el fichero resultante de las aplicaciones gabado con el nontre ASEBIND.DUT.           Ver resultado         Visualiza el fichero sequencial donde guardamos la data nicio y final de las aplicaciones ASEBIFEC.DAT.                                                                                                    |
| Actualizar base de datos a3d Eliminar registro comunicaci Información del entore Generación de indicadores Programas propios Programas propios 8360 Manualdar Clientes                                                                                                    | Image: Image: Construct the state of the state of t | Ver guis indicadores         Visualiza lichero guia de indicadores ASEBIGUIAINDIC.TXT.           Ver flichero de LOG         Visualiza lichero de Log ASEBILOG.LOG.           Logs 00 - 05/10/2015         17:42           Logs 01 - 22/87/2015         13:24           Logs 03 - 12/05/2015         13:46           Logs 03 - 12/05/2015         12:43           Ver fichero AUDIT         Adiacción para manejo del fichero ASEAUDIT. |
| 1 Clientes Potenciales                                                                                                    | Utilidades                                                                                                    | # Salir                                                                                                    |
| 😡 Aplicaciones A3 Software                                                                                                    | Aceptar Cancelar                                                                                                    |                                                                                                    |
| 🙀 Agenda y Procedimientos                                                                                                    | que hay que adoptar antes                                                                                                    |                                                                                                    |
| 📑 Gestor de campañas                                                                                                    |                                                                                                    |                                                                                                    |
| Gestor Documental                                                                                                    |                                                                                                    |                                                                                                    |
| 😡 Notificaciones Electrónicas                                                                                                    |                                                                                                    |                                                                                                    |
| 🔀 Configuración y Utilida <u>des</u>                                                                                                    |                                                                                                    |                                                                                                    |
| . Wolters Kluwer                                                                                                    | -2ACECOD Publices 200 Versión 1 10 1 04/07/2010 Ádicación a selecc                                                                                                    |                                                                                                    |

## 3. Indicadores de a3ASESOR

Se agregan la relación de usuarios por aplicación y la relación del mapa del cliente para dotar de información para que pueda estar disponible para el módulo de cuotas para asignar las cuotas al cliente de ERP.

| Indicadores a3ASESOR                                       |             |
|------------------------------------------------------------|-------------|
| Mapeo de usuarios por aplicación                           | A3ASESOR-01 |
| Mapeo de aplicaciones por cliente                          | A3ASESOR-02 |
| Indicadores a3ASESOR   ren                                 |             |
| Identificación del titular principal                       | A3REN-01    |
| Número de modelos generados                                | A3REN-02    |
| Elementos, su número y su tipo                             | A3REN-03    |
| Renta normal ( Rto trabajo + Cap Mob+ Cap Immob)           |             |
| Renta empresarial (Act emp+ Act Prof+ Atrib. Rentas + Ute) |             |
| Renta Compleja                                             |             |

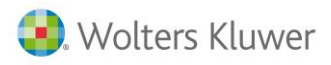

| Indicadores a3ASESOR soc                                                       |          |
|--------------------------------------------------------------------------------|----------|
| Modelos generados de Impuesto de Sociedades                                    | A3SOC-01 |
| Tipo de balance y PyG del impuesto de sociedades(Normal, Abreviado o<br>PYMEs) | A3SOC-02 |
| Indicadores de características del impuesto                                    | A3SOC-03 |
| Elementos utilizados en el impuesto                                            | A3SOC-04 |
| Cuentas Anuales generadas                                                      | A3SOC-05 |
| Tipo de balance y PyG de Cuentas anuales (Normal, Abreviado o PYMEs)           | A3SOC-06 |
| Indicadores de características CCAA                                            | A3SOC-07 |
| I.S Pyme                                                                       |          |
| I.S NORMAL                                                                     |          |
| I.S Abreviado                                                                  |          |
| Ctas anuales pyme                                                              |          |
| Ctas anuales normal                                                            |          |
| Ctas anuales Abreviado                                                         |          |
| Indicadores a3ASESOR   eco                                                     |          |
| Actividades                                                                    | A3ECO-01 |
| Características empresa                                                        | A3ECO-02 |
| Comuneros o socios                                                             | A3ECO-03 |
| Asientos                                                                       | A3ECO-04 |
| Analítica/Tesorería                                                            | A3ECO-05 |
| Ingresos IRPF/IS                                                               | A3ECO-06 |
| Modelos fiscales                                                               | A3ECO-07 |
| Legalización                                                                   | A3ECO-08 |
| Certificados de retenciones                                                    | A3ECO-09 |
| Cartas modelo 347                                                              | A3ECO-10 |
| Número de apuntes                                                              | A3ECO-11 |
| Modelos fiscales anualizados                                                   | A3ECO-50 |
| Indicadores a3Aasesor nom                                                      |          |
| Número de trabajadores en alta                                                 | A3NOM-01 |
| Número de trabajadores autónomos                                               | A3NOM-02 |
| Modelo 111                                                                     | A3NOM-03 |
| Modelo 190                                                                     | A3NOM-04 |
| Número de contratos realizados                                                 | A3NOM-05 |
| Número de finiquitos                                                           | A3NOM-06 |
| Número de encuestas INE                                                        | A3NOM-07 |

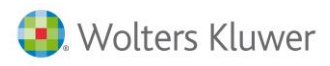

| Número de Isa                                        | A3NOM-08 |
|------------------------------------------------------|----------|
| Modelo 216                                           | A3NOM-09 |
| Número de trabajadores fijos                         | A3NOM-10 |
| Número de trabajadores eventuales                    | A3NOM-11 |
| Número de trabajadores becarios                      | A3NOM-12 |
| Prorrogas Según prorrogas listadas                   | A3NOM-13 |
| Paga mensual según número de trabajadores calculados | A3NOM-14 |
| Nóminas realizadas ( trabajadores y autónomos)       | A3NOM-50 |
| Número de cód. Cta Cotización                        | A3NOM-51 |

## 4. Contenido de los indicadores

#### 4.1. Mapeo de usuarios por aplicación

- Aplicación=A3ASESOR
- Código=01
- Descripción=Mapeo de usuarios por aplicación
- Campo-01=Código usuario A3ASESOR
- Campo-02=Usuario A3ASESOR
- Campo-03=Nombre del usuario A3ASESOR
- Campo-04=Código usuario A3GES
- Campo-05=Código usuario A3NOM
- Campo-06=Código usuario A3ECO
- Campo-07=Código usuario A3CON
- Campo-08=Código usuario A3SCAN
- Campo-09=Código usuario A3BANK
- Campo-10=Código usuario A3SOC
- Campo-11=Código usuario A3REN
- Campo-12=Código usuario A3PWD
- Campo-13=Código usuario A3ERP
- Campo-14=Código usuario A3DOC

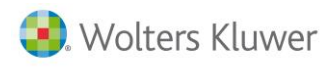

# 5. Indicadores a3ASESOR | ren

## 5.1. Identificación titular principal

Para la obtención de estos indicadores se tratarán sólo las declaraciones listadas o presentadas por Internet. En todos los indicadores, siempre encontraremos la siguiente información:

- N.I.F.
- Código de cliente en a3ASESOR | ren.
- Ejercicio.
- Fichero de a3ASESOR | ren.
- Responsable de la declaración.

Por cada declaración listada, se consultará a a3ASESOR para ver si el primer declarante o cónyuge está en la lista de personas relacionadas del algún cliente de a3ASESOR obtenidas de a3ASESOR | soc o a3ASESOR | eco mediante la información de cargo/empleo.

#### Guía:

Aplicación=A3REN Código=01 Descripción=Identificación del titular principal Campo-01=NIF Campo-02=Código cliente a3ren Campo-03=Ejercicio Campo-04=Fichero Campo-05=Responsable Campo-06=Relación Se pondrá True (1) cuando haya relación, en caso contrario el valor será False (0).

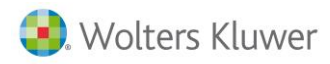

declaración.

#### 5.2. Número de modelos generados

Se generará un indicador en el que se anotarán el número de declaraciones de IRPF y el número de declaraciones de patrimonio.

Guía: Aplicación=A3REN Código=02 Descripción=Número de modelos generados Campo-01=NIF Identificador del cliente de ERP Campo-02=Código cliente a3ren ; NUMO Campo-03=Ejercicio ; NUMO Campo-04=Fichero Campo-05=Responsable Campo-05=Responsable Campo-06=Número de modelos IRPF Campo-07=Número de modelos Patrimonio Campo-08=Administrador Se generará un indicador en el que se anotarán el número de elementos de cada tipo que hay en la

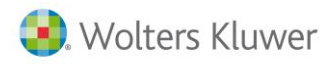

#### 5.3. Elementos, su número y su tipo

#### Guía:

Aplicación=A3REN Código=03 Descripción=Elementos, su número y su tipo Campo-01=NIF cliente de ERO Campo-02=Código cliente a3ren Campo-03=Ejercicio Campo-04=Fichero Campo-05=Responsable Campo-06=Num. elementos Rendimientos del trabajo Campo-07=Num. elementos Capital inmobiliario Campo-08=Num. elementos Capital mobiliario Campo-09=Num. elementos Actividades profesionales Campo-10=Num. elementos Actividades empresariales Campo-11=Num. elementos Atribuciones de rentas Campo-12=Num. elementos Uniones temporales de empresas Campo-13=Num. elementos Derechos de imagen Campo-14=Num. elementos Variaciones patrimoniales Campo-15=Num. elementos Reducciones ; NUM0; FIL Campo-16=Num. elementos Deducciones ; NUM0; FIL Campo-17=Num. elementos Elementos exentos ; NUM0 ; FIL Campo-18=Núm. elementos Patrimonio ; NUM0; FIL Campo-0=Código Empresa ERP

#### 6. Indicadores a3ASESOR | soc

#### 6.1. Modelos generados del Impuesto de Sociedades

Para la obtención de estos indicadores se tratarán sólo las declaraciones listadas o presentadas por Internet. En todos los indicadores, siempre encontraremos la siguiente información:

N.I.F.

- Código de cliente en a3ASESOR | soc.
- Ejercicio.
- Fichero de a3ASESOR | soc.
- Responsable de la declaración.

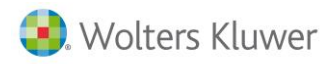

Se generará un indicador por cada declaración presentada del modelo 200 así como por cada modelo 202 presentado. Es decir, por cada cliente puede haber más de un registro de este indicador.

Período: los valores podrán ser los siguientes:

- 1P, 2P, 3P: para el modelo 202.
- 0A: para el modelo 200.

Guía: Aplicación=A3SOC Tipo=F Código=01 Descripción=Modelos generados de Impuesto de Sociedades Descripción=Modelos generados de Impuesto de Sociedades Campo-01=NIF Campo-02=Código cliente a3soc; Campo-03=Ejercicio; Campo-04=Fichero Campo-05=Responsable Campo-06=Modelo (200 ó 202) Campo-07=Período (1P, 2P, 3P, 0A)

#### 6.2. Tipo de balance y cuenta de pérdidas y ganancias

Por cada declaración se generará un indicador en el que se especifica el tipo de balance del IS y el tipo de Pérdidas y ganancias.

Guía: Aplicación=A3SOC Tipo=F Código=02 Descripción=Tipo de balance y PyG del impuesto (Normal, Abreviado o PYMEs) Campo-01=Código Empresa ERP Campo-02=NIF Campo-03=Código cliente a3soc; Campo-04=Ejercicio; Campo-05=Fichero Campo-05=Fichero Campo-06=Responsable Campo-07=Tipo de balance del IS (Normal, Abreviado o PYMEs) Campo-08=Tipo de Pérdidas y Ganancias del IS (Normal, Abreviado o PYMEs)

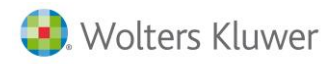

#### 6.3. Indicadores de características

Se generará un indicador en que estarán todos los caracteres de la sociedad, con valor True(1) para los marcados, y False(0) para los desmarcados. Se actualizarán según la campaña.

La lista de estos caracteres es la siguiente:

Aplicación=A3SOC Código=03 Descripción=Indicadores de características del impuesto Campo-01=NIF Campo-02=Código cliente s3soc Campo-03=Ejercicio; Campo-04=Fichero; Campo-05=Responsable Campo-06=Régimen fiscal Título II Ley 49/2002 Campo-07=Entidad parcialmente exenta Campo-08=Comunidad titular montes vecinales Campo-09=Entidad tenencia valores extranjeros Campo-10=Unión temporal de empresas Campo-11=Agrupación europea interés económico Campo-12=Cooperativa protegida Campo-13=Cooperativa especialmente protegida Campo-14=Resto cooperativas Campo-15=Establecimiento permanente Campo-16=Gran empresa Campo-17=Sociedades y fondos capital-riesgo Campo-18=Sociedad desarrollo industrial regional Campo-19=Fondo Pensiones RDL 1/2002 Campo-20=Empresa de reducida dimensión Campo-21=Entidad ZEC Campo-22=Régimen especial Canarias Campo-23=Régimen especial minería Campo-24=Régimen especial hidrocarburos Campo-25=Entidad arrendamiento viviendas Campo-26=Ent. rég. Atribución rentas extranjero Campo-27=SOCIMI Campo-28=Régimen especial Ley 11/2009 Campo-29=Otros regímenes especiales Indicadores generados desde a3ASESOR | business360 - 12

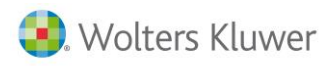

Campo-30=Tipo de gravamen reducido Campo-31=Inclusión B.I. rent. posit. art. 107 L.I.S. Campo-32=Opción art. 107.6 L.I.S. Campo-33=Sociedad dominante Campo-34=Sociedad dependiente Campo-35=Opción art. 51.2.b) L.I.S. Campo-36=Entidad inactiva Campo-37=Transmisión elementos patrimoniales Campo-38=Opción art. 43.1 R.I.S. Campo-39=Opción art. 43.3 R.I.S. Campo-40=Forma parte grupo mercantil Campo-41=Obligación información art. 15 R.I.S.

6.4. Elementos utilizados

Se generará un indicador en el que se anotarán el número de elementos de cada tipo que hay en la declaración.

La lista de elementos es la siguiente:

• Núm. operaciones vinculadas

Campo-43=Inversiones anticipadas R.I.C.

- Núm. correcciones
- Núm. compensaciones
- Núm. bonificaciones
- Núm. operaciones de diputaciones forales

#### Guía:

Aplicación=A3SOC Tipo=F Código=04 Descripción=Elementos utilizados en el impuesto Campo-01=Código Empresa ERP Campo-02=NIF Campo-03=Código cliente a3soc Campo-04=Ejercicio; Campo-05=Fichero; Campo-06=Responsable Campo-07=Núm. operaciones vinculadas; NUMO

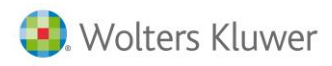

Campo-08=Núm. correcciones; NUM0 Campo-09=Núm. compensaciones; NUM0 Campo-10=Núm. bonificaciones; NUM0 Campo-11=Núm. operaciones de diputaciones forales; NUM0

## 6.5. Cuentas Anuales generadas

Se generará un indicador por cada declaración en la que las Cuentas Anuales tengan una situación listada, generada o entregada. Cabe recordar que en Cuentas Anuales hay una situación independiente de la del Impuesto.

Guía: Aplicación=A3SOC Tipo=F Código=05 Descripción=Cuentas Anuales generadas Campo-01=Código Empresa ERP Campo-02=NIF Campo-03=Código cliente s3soc; Campo-04=Ejercicio; Campo-05=Fichero Campo-06=Responsable

# 6.6. Tipo de balance y cuenta de pérdidas y ganancias Cuentas Anuales

Por cada declaración se generará un indicador en el que se especifica el tipo de balance y el tipo de Pérdidas y ganancias de Cuentas Anuales.

Guía: Aplicación=A3SOC Tipo=F Código=06 Descripción=Tipo de balance y PyG de Cuentas anuales (Normal, Abreviado o PYMEs) Campo-01=Código Empresa ERP Campo-02=NIF Campo-03=Código cliente a3soc; Campo-04=Ejercicio; Campo-05=Fichero Campo-05=Fichero Campo-06=Responsable Campo-07=Tipo de balance de cuentas anuales (Normal, Abreviado o Pymes) Campo-08=Tipo de Pérdidas y Ganancias de cuentas anuales (Normal, Abreviado o Pymes) Campo-08=Tipo de Pérdidas y Ganancias de cuentas anuales (Normal, Abreviado o Pymes)

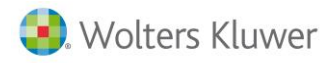

## 6.7. Características Cuentas Anuales

Se generará un indicador en el que se especifique el formato de la Información medioambiental (Positiva, Negativa) y la presentación del modelo de Autocartera (No presenta, Positiva, Negativa).

#### Guía:

Aplicación=A3SOC Tipo=F Código=07 Descripción=Indicadores de características CCAA Campo-01=Código Empresa ERP Campo-02=NIF Campo-03=Código cliente a3soc; Campo-04=Ejercicio; Campo-04=Ejercicio; Campo-05=Fichero Campo-05=Responsable Campo-07=Información Medioambiental Campo-08=Modelo Autocartera

## 7. Indicadores a3ASESOR | eco

En todos los indicadores, siempre encontraremos la siguiente información:

- N.I.F.
- Código de empresa de A3ECO
- Ejercicio

#### 7.1. Número de actividades

Se generará un indicador por cada actividad de empresa. El indicador tendrá únicamente el epígrafe. Si la actividad es agraria, el epígrafe tendrá el valor 'AGR' más 5 dígitos numéricos que componen la clave.

Los valores para las claves agrícolas serán los siguientes:

| Clave | Descripción                              |
|-------|------------------------------------------|
| 00001 | Agraria o ganadera en reg. Esp. A.G.P.   |
| 00002 | Ganadería independiente.                 |
| 00003 | Servicios de cría, guarda y engorde.     |
| 00004 | Trabajo/servicio excluido del R.E.A.G.P. |
| 00005 | Aprovechamiento cedente aparcería.       |
| 00006 | Transformación con alta en I.A.E.        |

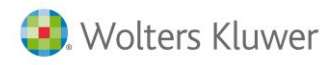

Guía: Aplicación=A3ECO Tipo=E Código=01 Descripción=Actividades Campo-01=Código Empresa ERP Campo-02=NIF Campo-03=Código empresa; NUMO Campo-04=Ejercicio; NUM0 Campo-05=Epígrafe Campo-06=Descripción Campo-07=Clave agraria Campo-08= Actividad Al añadir la Marca de actividad principal se hace necesario indicar el código de actividad. Campo-09 Marca actividad principal True(1) para el valor "SI", y False(0) para el valor "NO".

## 7.2. Marcadores de características

Se generará un indicador por cada empresa. Se compone de tres columnas: Tipo de empresa: los valores posibles serán los siguientes:

| Tipo de empresa | Descripción            |
|-----------------|------------------------|
| GR              | Grupo de empresas      |
| PF              | Persona física         |
| AR              | Atribución de rentas   |
| IS              | Impuesto de sociedades |

Guía: Aplicación=A3ECO Tipo=E Código=02 Descripción=Características empresa Campo-01=Código Empresa ERP Campo-02=NIF Campo-03=Código empresa; NUM0 Campo-04=Ejercicio;NUM0 Campo-05=Tipo de empresa Campo-06=Marca registro devolución mensual True(1) para el valor "SI", y False(0) para el valor "NO".

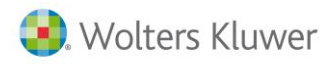

#### 7.3. Número de comuneros o socios en sociedades civiles

Este indicador devolverá el número de socios de aquellas empresas de tipo 'Atribución de Rentas'.

Guía: Aplicación=A3ECO Tipo=F Código=03 Descripción=Comuneros o socios Campo-01=Código Empresa ERP Campo-02=NIF Campo-03=Código empresa; NUM0 Campo-04=Ejercicio; NUM0 Campo-05=Número de socios; NUM0 Campo-06=Responsable Se devolverá el usuario asignado como responsable de la empresa.

#### 7.4. Número de asientos/movimientos

Este indicador devolverá el número de asientos, desglosado por actividad, de cada empresa. Las actividades con diario de movimientos, se computarán, dentro del campo 'Asientos', el número de movimientos entrados.

Guía: Aplicación=A3ECO Tipo=E Código=04 Descripción=Asientos Campo-01=Código Empresa ERP Campo-02=NIF Campo-03=Código empresa; NUMO Campo-04=Ejercicio; NUMO Campo-05=Actividad Campo-06=Asientos; NUMO Se contabilizarán todos los asientos introducidos por 'Mantenimiento de Apuntes'. Campo-07=Responsable Se devolverá el usuario asignado como responsable de la empresa.

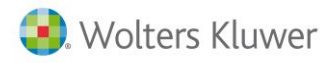

## 7.5. Analítica y Tesorería

Este indicador devolverá si la empresa tiene marcado la casilla de 'Analítica' y 'Tesorería'.

Guía: Aplicación=A3ECO Tipo=E Código=05 Descripción=Analítica/Tesorería Campo-01=Código Empresa ERP Campo-02=NIF Campo-03=Código empresa; NUMO Campo-04=Ejercicio; NUMO Campo-04=Ejercicio; NUMO Campo-05=Tiene analítica True(1) para el valor "SI", y False(0) para el valor "NO". Campo-06=Tiene tesorería True(1) para el valor "SI", y False(0) para el valor "NO".

#### 7.6. Ingresos acumulados trimestres de IRPF o de IS

Este indicador devolverá el volumen de ingresos trimestrales, desglosado por actividad, de cada empresa. Si los ingresos provienen de IRPF, se tomarán los importes acumulados por el concepto 'Ingresos por ventas/serv'. Si los ingresos provienen de IS, se tomarán los importes acumulados por el concepto 'Importe cifra negocio'.

El indicador se compone de las siguientes columnas:

Período: los valores podrán ser los siguientes:

1T...4T: para modelos trimestrales.

Guía: Aplicación=A3ECO Tipo=E Código=06 Descripción=Ingresos IRPF/IS Campo-01=Código Empresa ERP Campo-02=NIF Campo-03=Código empresa; NUM0 Campo-04=Ejercicio; NUM0 Campo-05=Actividad Campo-05=Actividad Campo-07=Ingresos; NUM2

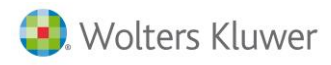

# 7.7. Modelos fiscales generados

Este indicador devolverá, desglosado por empresa, todos los modelos que se han gestionado. El indicador se compone de las siguientes columnas:

Modelo: código compuesto de cuatro posiciones. Los valores posibles serán los siguientes: 111, 115, 123, 130, 131, 180, 190, 193, 303, 311, 340, 347, 349, 370, 390, 180, 190, 193

Período: los valores podrán ser los siguientes:

01...12: para modelos mensuales.

1T...4T: para modelos trimestrales.

0A: para modelos anuales.

Guía:Aplicación=A3ECOTipo=FCódigo=07Descripción=Modelos fiscalesCampo-01=Código Empresa ERPCampo-02=NIFCampo-03=Código empresa; NUMOCampo-04=Ejercicio; NUMOCampo-05=ModeloCampo-05=ModeloCampo-07=Fecha; FECHACampo-08=ResponsableSe devolverá el usuario asignado como responsable de la empresa.

# 7.8. Legalización de libros contables

Este indicador devolverá, desglosado por empresa, las legalizaciones que se han gestionado.

Guía: Aplicación=A3ECO Tipo=F Código=08 Descripción=Legalización Campo-01=Código Empresa ERP Campo-02=NIF Campo-03=Código empresa; NUMO Campo-04=Ejercicio; NUMO

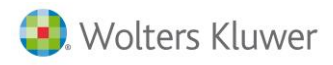

Campo-05=Marca se ha legalizado

True(1) para el valor "SI", y False(0) para el valor "NO".

Campo-06=Responsable

Se devolverá el usuario asignado como responsable de la empresa.

## 7.9. Certificados emitidos de retenciones

Para obtener este indicador, A3ECO necesita guardar una serie de datos cada vez que se generan los certificados de los modelos 180, 184, 190 y 193. Los datos a guardar serán el modelo, ejercicio y la fecha de realización.

Para generar los indicadores, se mirarán las marcas comentadas anteriores, y se generará para aquellos modelos que conste que se ha generado algún certificado.

El indicador se compone de las siguientes columnas:

Certificado: Los valores posibles serán los siguientes: 180, 184, 190, 193

#### Guía:

Aplicación=A3ECO Tipo=F Código=09 Descripción=Certificados de retenciones Campo-01=Código Empresa ERP Campo-02=NIF Campo-03=Código empresa; NUMO Campo-04=Ejercicio; NUMO Campo-05=Certificado (180,184,190,193) Campo-06=Número certificados; NUMO Este es un compo sí e no como la lagalizació

Este es un campo sí o no como la legalización, es decir, si es cero quiere decir que no se ha imprimido ningún certificado, y si es mayor que cero quiere decir que ya se ha impreso. Es importante tener el número porque las cooperativas piden muchos y es bueno conocer este dato.

Campo-07=Responsable

Se devolverá el usuario asignado como responsable de la empresa.

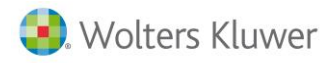

## 7.10. Emisión de cartas del modelo 347

Para obtener este indicador, A3ECO necesita guardar una serie de datos cada vez que se generan las cartas del 347. Los datos a guardar serán el modelo, ejercicio y la fecha de realización.

Guía: Aplicación=A3ECO Tipo=F Código=10 Descripción=Cartas modelo 347 Campo-01=Código Empresa ERP Campo-02=NIF Campo-03=Código empresa; NUM0 Campo-04=Ejercicio; NUM0 Campo-05=Número cartas 347; NUM0 Esta as un campo sí o no como la logaliza

Este es un campo sí o no como la legalización, es decir, si es cero quiere decir que no se ha imprimido ningún certificado, y si es mayor que cero quiere decir que ya se ha impreso. Es importante tener el número porque las cooperativas piden muchos y es bueno conocer este dato.

Campo-06=Responsable

Se devolverá el usuario asignado como responsable de la empresa.

#### 7.11. Número de apuntes

Este indicador devolverá el número de apuntes, desglosado por actividad, de cada empresa. Las actividades con diario de movimientos, se computarán, dentro del campo 'Apuntes', el número de movimientos entrados.

Guía: Aplicación=A3ECO Tipo=E Código=11 Descripción=Apuntes Campo-01=Código Empresa ERP Campo-02=NIF Campo-03=Código empresa; NUMO Campo-04=Ejercicio; NUMO Campo-05=Actividad Campo-06=Asientos; NUMO Se contabilizarán todos los apuntes introducidos por 'Mantenimiento de Apuntes'. Campo-07=Responsable Se devolverá el usuario asignado como responsable de la empresa.

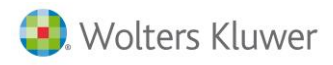

# 8. Indicadores a3ASESOR | nom

Para la obtención de estos indicadores se tratarán sólo las declaraciones listadas o presentadas por Internet. En todos los indicadores, siempre estará la siguiente información:

- N.I.F.
- Código de empresa en A3NOM
- Usuario

#### 8.1. Número de trabajadores en alta

Se generará un registro para especificar el número de trabajadores según cuenta de cotización y periodo. El dato se obtendrá en función del número de trabajadores presentados en los seguros sociales. El desglose de los datos se genera a nivel de CCC, por lo que para una misma empresa podrán existir varios registros para un mismo periodo (MM/AAAA). Únicamente se tendrán en cuenta el total de trabajadores presentados en los documentos de cotización de las pagas mensuales.

Si hay varias presentaciones de los modelos de seguridad social para un mismo CCC y periodo sólo se tendrá en cuenta el número de trabajadores de la última liquidación presentada.

Guía: Aplicación=A3NOM Tipo=F Código=01 Descripción=Número de trabajadores en alta Campo-01=Código Empresa ERP Campo-02=NIF Campo-03=Código Empresa; NUM0 Campo-04=Código Cuenta Cotización; NUM0

Este campo es necesario para generar una factura distinta por cada cuenta de cotización, ya que son centros de trabajo distintos del cliente y hay que informarlo en la factura. Tiene que existir un check en la ficha del cliente que indique si este campo hace que se generen facturas por cuentas de cotización o que se agrupen en una única. La tarifa que se aplicará cuando se generen facturas distintas será la que calcula a3ERP en función de las unidades de cada factura.

Campo-05=Periodo; FECHA(AAAAMM) Campo-06=Número Trabajadores; NUM0 Campo-07=Responsable; NUM0

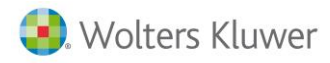

## 8.2. Número de trabajadores autónomos

Se generará un registro para especificar el número de trabajadores autónomos por empresa y periodo. Se contabilizarán aquellos trabajadores que no tengan grupo de tarifa y tengan nómina calculada para el periodo seleccionado.

#### Guía:

Aplicación=A3NOM Tipo=F Código=02 Descripción=Número de trabajadores autónomos Campo-01=Código Empresa ERP Campo-02=NIF Campo-03=Código empresa; NUM0 Campo-04=Periodo; FECHA(AAAAMM) Campo-05=Número Trabajadores Autónomos; NUM0 Campo-06= Responsable; NUM0

## 8.3. Modelo 111 retenciones a cuenta IRPF

Se generará un registro por cada modelo 111 presentado en papel o telemático. La situación de los impresos relativa a estas presentaciones debe ser "Listada/Generada Internet". Si hay varias presentaciones del mismo modelo para un mismo periodo y una misma empresa se contabilizarán como una única. Sólo se contemplará el indicador para los modelos 111 estatales.

Guía: Aplicación=A3NOM Tipo=F Código=03 Descripción=Modelo 111 Campo-01=Código Empresa ERP Campo-02=NIF Campo-03=Código empresa; NUM0 Campo-04=Periodo; FECHA(AAAAMM) Campo-05=Usuario; NUM0

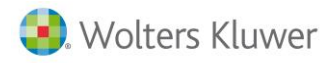

#### 8.4. Modelo 190 resumen anual retenciones a cuenta IRPF

Se generará un registro por cada modelo 190 presentado en papel o telemático. La situación de los impresos relativa a estas presentaciones debe ser "Listada/Generada Internet". Si hay varias presentaciones del mismo modelo para un mismo periodo y una misma empresa se contabilizarán como una única.

Guía: Aplicación=A3NOM Tipo=F Código=04 Descripción=Modelo 190 Campo-01=Código Empresa ERP Campo-02=NIF Campo-03=Código empresa; NUM0 Campo-04=Periodo; FECHA(AAAA) Campo-05=Usuario; NUM0

#### 8.5. Número de contratos realizados en el periodo

Se generará un registro por cada contrato listado a partir de la implementación de las modificaciones. No será posible obtener datos de contratos listados con anterioridad a la adaptación de estas modificaciones. Se contabilizará un nuevo contrato por cada listado que se ejecute en la aplicación desde la opción de "Impresora/Mail/PDF/Portal Asesor/a3doc". Si un mismo contrato lo listamos varias veces se contabilizará como uno único (controlando la fecha inicio de contrato y el código de contrato). Se generará la información desglosada a nivel de usuario, es decir sabremos cuántos contratos ha listado el usuario X.

Guía: Aplicación=A3NOM Tipo=F Código=05 Descripción=Número de contratos realizados Campo-01=Código Empresa ERP Campo-02=NIF Campo-03=Código empresa; NUM0 Campo-04=Periodo; FECHA(AAAAMM) Campo-05=Número Contratos; NUM0 Campo-06=Usuario

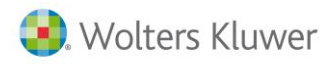

## 8.6. Número de finiquitos realizados en el periodo

Se generará un registro por cada finiquito calculado. Si un mismo finiquito lo calculamos varias veces se contabilizará como uno único y el usuario se guardará el último que lo ha realizado. Se generará la información desglosada a nivel de usuario, es decir sabremos cuántos finiquitos ha calculado el usuario X.

Guía: Aplicación=A3NOM Tipo=F Código=06 Descripción=Número de finiquitos Campo-01=Código Empresa ERP Campo-02=NIF Campo-03=Código empresa; NUM0 Campo-04=Periodo; FECHA(AAAAMM) Campo-05=Número Finiquitos; NUM0 Campo-06=Usuario

#### 8.7. Número de encuestas INE

Se generará un registro por cada encuesta listada a partir de la implementación de las modificaciones. No será posible obtener datos de encuestas listadas con anterioridad a la adaptación de estas modificaciones. Se contabilizará una nueva encuesta por cada listado que se ejecute en la aplicación desde la opción de "Imprimir/Enviar por Mail". Si una misma encuesta la listamos varias veces se contabilizará como una única (controlando el tipo de encuesta, periodo y CCC). Se generará la información desglosada a nivel de usuario, es decir sabremos cuántas encuestas ha listado el usuario X.

Guía: Aplicación=A3NOM Tipo=F Código=07 Descripción=Número de encuestas INE Campo-01=Código Empresa ERP Campo-02=NIF Campo-03=Código empresa; NUM0 Campo-04=Código Cuenta Cotización; NUM0 Campo-05=Periodo; FECHA(AAAAMM) Campo-06=Número Encuestas; NUM0 Campo-07=Usuario

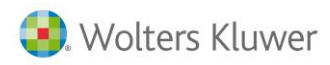

## 8.8. Número de IT's

Se generará un registro por cada inicio de IT del tipo "Enfermedad Común/Accidente Laboral/Maternidad Total/ Paternidad Total/Maternidad Parcial/Paternidad Parcial/Riesgo Embarazo/Riesgo Lactancia/Recaída Enfermedad/Recaída Accidente y otro registro por cada fin de IT. No será posible obtener datos de IT's entradas con anterioridad a la adaptación de estas modificaciones. Se contabilizará un nuevo registro por cada incidencia que se de alta en la aplicación. Si una misma IT la grabamos/borramos varias veces se contabilizará como una única (controlando el código de incidencia, trabajador y fecha). Se generará la información desglosada a nivel de usuario, es decir sabremos cuántas IT's ha grabado el usuario X.

Guía: Aplicación=A3NOM Tipo=F Código=08 Descripción=Número de IT's Campo-01=Código Empresa ERP Campo-02=NIF Campo-03=Código empresa; NUM0 Campo-04=Periodo; FECHA(AAAAMM) Campo-05=Número ITs; NUM0 Campo-06=Usuario

#### 8.9. Modelo 216

Se generará un registro por cada modelo 216 presentado en papel o telemático. La situación de los impresos relativa a estas presentaciones debe ser "Listada/Generada Internet". Si hay varias presentaciones del mismo modelo para un mismo periodo y una misma empresa se contabilizarán como una única.

Aplicación=A3NOM Código=09 Descripción=Modelo 216 Campo-01=NIF Campo-02=Código empresa Campo-03=Periodo (AAAAMM) Campo-04=Usuario

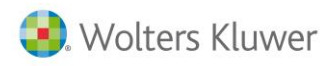

# 8.10. Número de trabajadores fijos

Se generará un registro para especificar el número de trabajadores fijos según cuenta de cotización y periodo. El dato se obtendrá en función del número de trabajadores presentados en los seguros sociales. El desglose de los datos se genera a nivel de CCC, por lo que para una misma empresa podrán existir varios registros para un mismo periodo (MM/AAAA). Únicamente se tendrán en cuenta el total de trabajadores presentados en los documentos de cotización de las pagas mensuales.

Si hay varias presentaciones de los modelos de seguridad social para un mismo CCC y periodo sólo se tendrá en cuenta el número de trabajadores fijos de la última liquidación presentada.

Aplicación=A3NOM Código=10 Descripción=Número de trabajadores fijos Campo-01=NIF Campo-02=Código Empresa Campo-03=Código Cuenta Cotización Campo-04=Periodo (AAAAMM) Campo-05=Número Trabajadores Campo-06=Responsable

#### 8.11. Número de trabajadores eventuales

Se generará un registro para especificar el número de trabajadores eventuales según cuenta de cotización y periodo. El dato se obtendrá en función del número de trabajadores presentados en los seguros sociales. El desglose de los datos se genera a nivel de CCC, por lo que para una misma empresa podrán existir varios registros para un mismo periodo (MM/AAAA). Únicamente se tendrán en cuenta el total de trabajadores presentados en los documentos de cotización de las pagas mensuales.

Si hay varias presentaciones de los modelos de seguridad social para un mismo CCC y periodo sólo se tendrá en cuenta el número de trabajadores eventuales de la última liquidación presentada.

Aplicación=A3NOM Código=11 Descripción=Número de trabajadores eventuales Campo-01=NIF Campo-02=Código Empresa ; NUMO Campo-03=Código Cuenta Cotización ; NUMO Campo-04=Periodo (AAAAMM) ; FECHA(AAAAMM) Campo-05=Número Trabajadores ; NUMO ; FIL Campo-06=Responsable

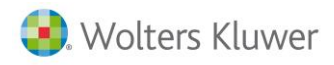

# 8.12. Número de trabajadores becarios

Se generará un registro para especificar el número de trabajadores becarios según cuenta de cotización y periodo. El dato se obtendrá en función del número de trabajadores presentados en los seguros sociales. El desglose de los datos se genera a nivel de CCC, por lo que para una misma empresa podrán existir varios registros para un mismo periodo (MM/AAAA). Únicamente se tendrán en cuenta el total de trabajadores presentados en los documentos de cotización de las pagas mensuales.

Si hay varias presentaciones de los modelos de seguridad social para un mismo CCC y periodo sólo se tendrá en cuenta el número de trabajadores becarios de la última liquidación presentada.

Aplicación=A3NOM Código=12 Descripción=Número de trabajadores becarios Campo-01=NIF Campo-02=Código Empresa Campo-03=Código Cuenta Cotización Campo-04=Periodo (AAAAMM) Campo-05=Número Trabajadores Campo-06=Responsable

#### 8.13. Número de prórrogas listadas

Se generará un registro para especificar según el número de prorrogas listadas por periodo.

| Aplicación=A3NOM                 |                 |
|----------------------------------|-----------------|
| Código=13                        |                 |
| Descripción=Prórrogas según prór | rogas listadas  |
| Campo-01=NIF                     |                 |
| Campo-02=Código Empresa          | ; NUM0          |
| Campo-03=Periodo (AAAAMM)        | ; FECHA(AAAAMM) |
| Campo-04=Número prórrogas        | ; NUM0 ; FIL    |
| Campo-05=Usuario                 | ; NUM0          |

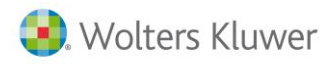

## 8.14. Número de trabajadores en alta

Se generará un registro para especificar el número de trabajadores calculados según la paga mensual del periodo. El dato se obtendrá en función del número de trabajadores calculados

Aplicación=A3NOM Código=14 Descripción=Número de trabajadores calculados según paga mensual Campo-01=NIF Campo-02=Código Empresa ; NUM0 Campo-03=Periodo (AAAAMM) ; FECHA(AAAAMM) Campo-04=Número Trabajadores ; NUM0 ; FIL Campo-05=Usuario ; NUM0

## 9. Artículos de producción

A3asesor |Business para ayudar a la puesta en marcha dispone de una serie de artículos (conceptos facturables) creados que corresponden con cada una de los servicios ofrecidos y en los que ya disponen del indicador que han de tener en cuenta. Estos conceptos les servirán para facilitar la creación de plantillas de cuotas donde especificará los servicios incluidos en cuota.

En el caso de a3ASESOR | ren y a3ASESOR | soc se definirán las plantillas directamente marcando para cada plantilla los servicios incluidos.

Soluciones integrales de gestión para Despachos Profesionales y Empresas 902 330 083 tel www.wolterskluwer.es

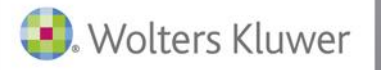

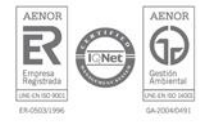